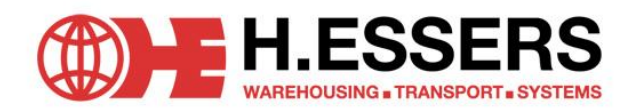

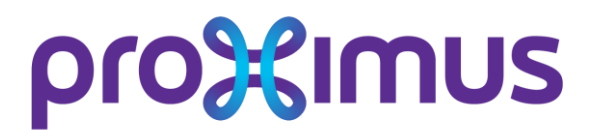

# **ON LINE SLOT BOOKING**

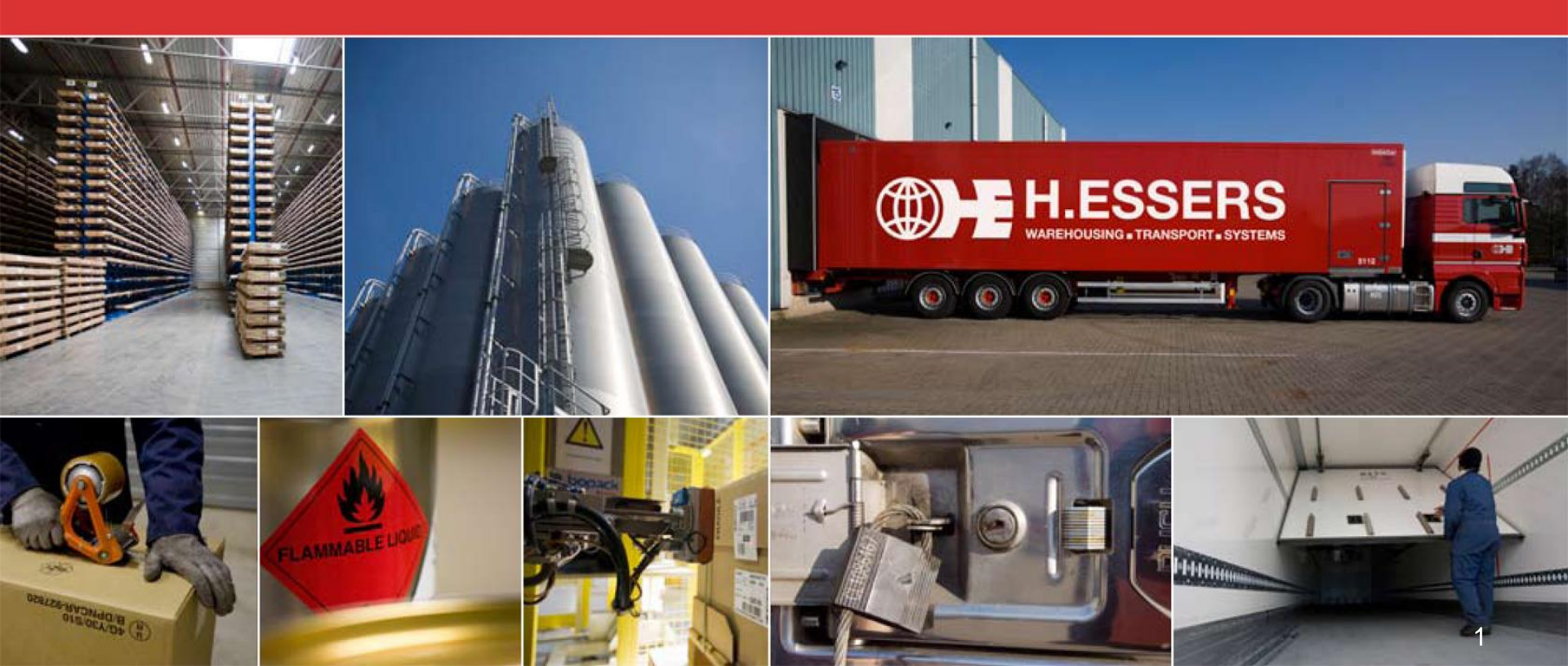

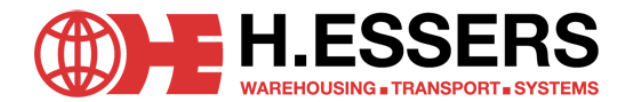

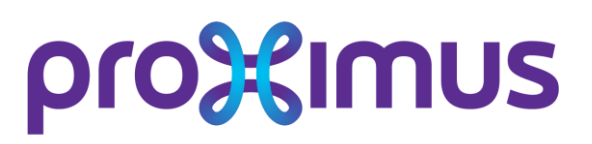

### GETTING STARTED

- SLOT BOOKING FOR DELIVERY IN COURCELLES
  - via http://tracking.essers.com
  - Request your account via:
  - Log in, manage your users and book slots on line.
    - ➔ Company name
    - → User name
    - ➔ Pass word

Will be send to you via e-mail. These are all case-sensitive.

| <b>H.ESSERS</b>                   |
|-----------------------------------|
| WAREHOUSING . TRANSPORT . SYSTEMS |

| Bedrijf    | Essers    |
|------------|-----------|
| Gebruiker  | Thha      |
| Wachtwoord | ••••      |
|            | Aanmelden |

🚯 Groep H. Essers : Ahead in 🗙 🔪

← → C [ ] tracking.essers.com/B2B/

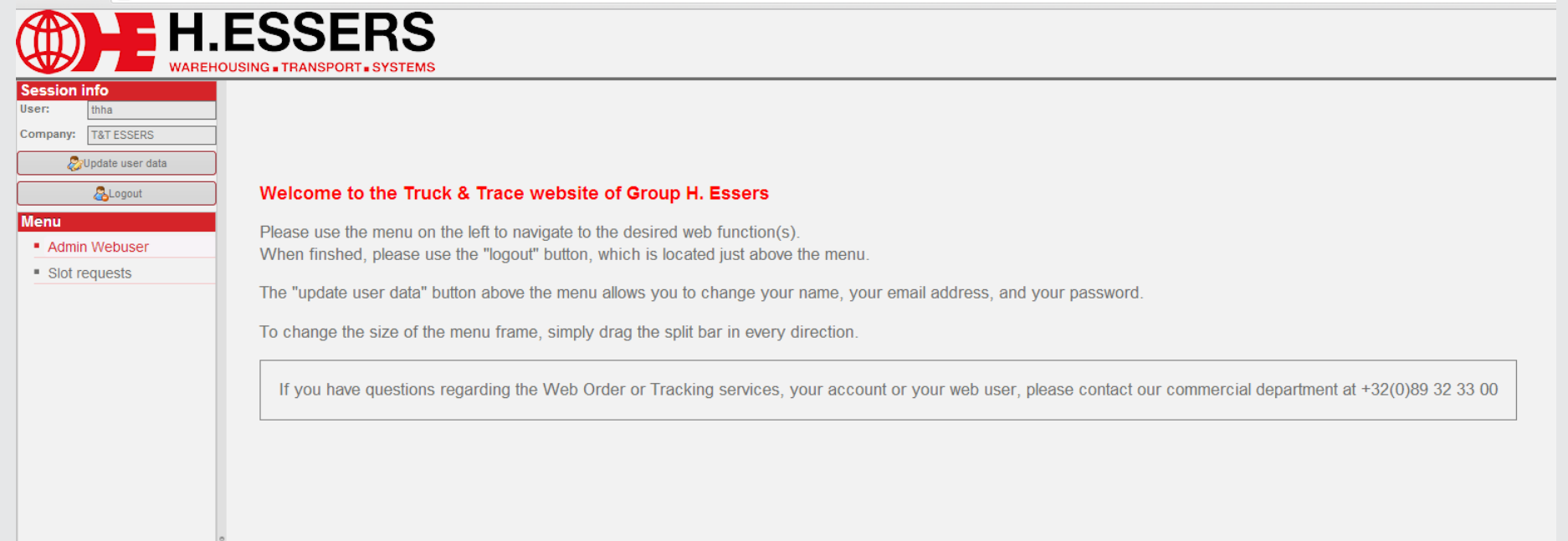

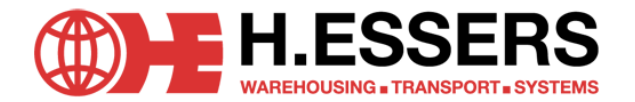

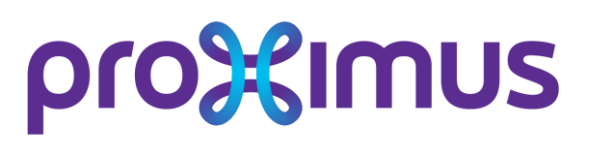

#### MENU ITEM: SLOT REQUESTS -> SUB MENU: SLOT REQUESTS PROXIMUS

- The slot booking application will be loaded if you click on the Slot request Belgacom menu item.
- Insert the following data
  - → Truck: the license plate of the truck. (Not mandatory)
  - → PO Reference 1 (Via the add button, you can add
    - up to 20 (at least one is obligatory) PO references).
  - Pallets: Insert the number of pallets you will be delivering.
  - Reservation date/ time: choose a date (make sure to use the DD/MM/YYYY HH:MM) format

- → Small truck: Box truck/ City truck/ Van
- Suppliers will be updated automatically based on the PO Reference inserted.
- → Parcels: insert the number of parcels you will be delivering
- → Activity: Default the activity shown is unload: no need to make a change to this field.

| Groep H. Essers : Ahead in 🗙              |                                                                                                    |                  |              |      |          |       |       |         |         | -                | ð × |  |
|-------------------------------------------|----------------------------------------------------------------------------------------------------|------------------|--------------|------|----------|-------|-------|---------|---------|------------------|-----|--|
| ← → C 🗋 tracking.esse                     | rs.com/B2B/                                                                                                    |                  |              |      |          |       |       |         |         |                  | ☆ = |  |
|                                           | ESSERS<br>DUSING & TRANSPORT & SYSTEMS                                                                                                    |                  |              |      |          |       |       |         |         |                  |     |  |
| Session info<br>User: thha                | Proximus Slot Requests                                                                                                    |                  |              |      |          |       |       |         |         |                  |     |  |
| Company: T&T ESSERS                       | -New Slot Request                                                                                                    |                  |              |      |          |       |       |         |         |                  |     |  |
| 🐉 Update user data                        | Carrier: ESSERS FRANCE                                                                                                    |                  |              |      |          |       |       |         |         |                  |     |  |
|                                           | Truck:                                                                                                    | Small Truck      |              |      |          |       |       |         |         |                  |     |  |
| Menu                                      | PO Reference 1:                                                                                                    | * Supplier 1:    |              | Add  |          |       |       |         |         |                  |     |  |
| Admin Webuser                             | Pallets: 0                                                                                                    | * Parcels:       | 0            | *    |          |       |       |         |         |                  |     |  |
| <ul> <li>Slot requests</li> </ul>         | Reservation Date: 19/01/13 10:05                                                                                                    | * Activity code: | UN   Unload  | *    |          |       |       |         |         |                  |     |  |
| <ul> <li>Slot request Belgacom</li> </ul> |                                                                                                    |                  |              |      |          |       |       |         |         |                  |     |  |
|                                           | Daning Proximus Slot Requests   Interview Provinus Slot Requests   Interview Interview   Interview Interview   Int |                  |              |      |          |       |       |         |         |                  |     |  |
|                                           | 🔎 🙋 💘 😒 👒 🖪 Sh                                                                                                    |                  |              |      |          |       |       |         |         |                  |     |  |
|                                           | Bookings Number Slot From                                                                                                    | Slot Until       | PO Reference | More | Supplier | Truck | Small | Pallets | Parcels | Reservation Date |     |  |
|                                           |                                                                                                    |                  |              |      |          |       |       |         |         |                  |     |  |
|                                           |                                                                                                    |                  |              |      |          |       |       |         |         |                  |     |  |
|                                           |                                                                                                    |                  |              |      |          |       |       |         |         |                  |     |  |
|                                           |                                                                                                    |                  |              |      |          |       |       |         |         |                  |     |  |
|                                           |                                                                                                    |                  |              |      |          |       |       |         |         |                  |     |  |
|                                           |                                                                                                    |                  |              |      |          |       |       |         |         |                  |     |  |

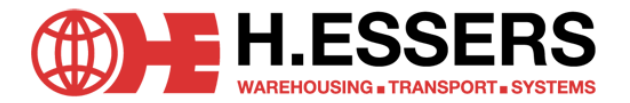

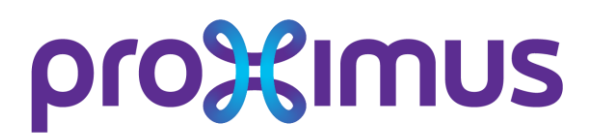

### **Proximus Slot Requests**

| -New Slot Request    |                |                                  |                                                                                              |           |          |       |
|----------------------|----------------|----------------------------------|----------------------------------------------------------------------------------------------|-----------|----------|-------|
| non olornoquoor      |                |                                  |                                                                                              |           |          |       |
| Carrier:             | ESSERS FRANCE  |                                  |                                                                                              |           |          |       |
| Truck:               | ВН98СТО *      | Small Truck                      |                                                                                              |           |          |       |
| PO Reference 1:      | 4502505213 *   | Supplier 1: JANSSENS             | Add                                                                                          |           |          |       |
| Pallets:             | 12             | Parcels: 15                      | ż                                                                                            |           |          |       |
| Reservation Date:    | 19/01/13 10:05 | Activity code: UN   Unload       | ▼                                                                                            |           |          |       |
|                      |                |                                  |                                                                                              | Calculate | Clear    |       |
|                      |                | Reservation Date: 19/01/13 10:05 | Activity code: UN   I                                                                        |           | <u> </u> |       |
| - Sent Slot Requests |                |                                  |                                                                                              |           |          |       |
|                      |                | It Slot Requests                 | 31 1 2 3 4 5 6                                                                               |           |          |       |
|                      |                | - 🕲 💘 💘 👒 👒 🔳 sh                 | 7     8     9     10     11     12     13       14     15     16     17     18     19     20 |           |          |       |
| Bookings Number      | Slot From      | nga Mumbar                       |                                                                                              | Supplier  | Truck    | Small |
|                      |                | SIGLETOIN                        | 4 5 6 7 8 9 10                                                                               |           |          |       |
|                      |                |                                  | 10 🗸 : 05 🗸                                                                                  |           |          |       |
|                      |                |                                  |                                                                                              |           |          |       |

#### CONFIRM A SLOT BOOKING

- If you complete all fields, you can choose to confirm the inserted booking. A slot will be calculated closest to the date and time you selected.
- The slot will not be confirmed automatically. You will receive a slot proposition (screen shot). If the calculated slot suits you, you can confirm. The slot will be saved.
- If you prefer another slot. You can cancel and try another reservation date/ time, to find out if another time is available for you.

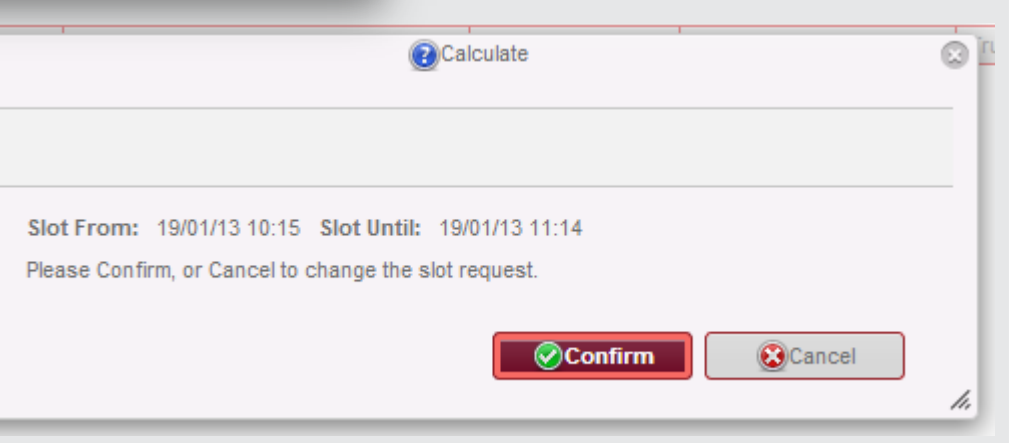

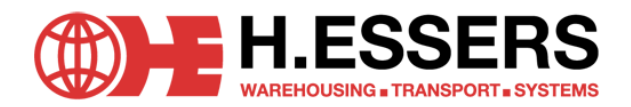

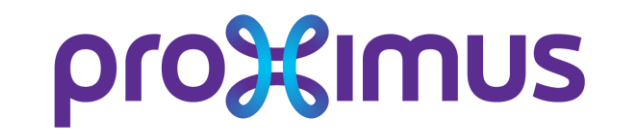

If you add a number of pallets as well as a number of parcels, the system will ask you to confirm both will be transported as separate transport units. If this is not the case, you will have the possibility to reset the parcels to 0 before calculation or to cancel to enter other values.

| <b>Proximus SI</b>                                                     | ot Requests                                           |                 |                                                                                                    |
|------------------------------------------------------------------------|-------------------------------------------------------|-----------------|----------------------------------------------------------------------------------------------------|
| - New Slot Request                                                     | •                                                     |                 |                                                                                                    |
| Carrier:<br>Truck:<br>PO Reference 1:<br>Pallets:<br>Reservation Date: | RUTGES CARGO BV<br>4502302608<br>10<br>31/08/13 07:00 |                 | Small Truck Supplier 1: DUCHATEAU d' AQUI POR ALLA Y DET Add Parcels: 5 Activity code: UN   Unload Calculate Clear                  |
| - Sent Slot Requests-                                                  |                                                       |                 |                                                                                                    |
| 2 🖉 💘                                                                  | 😒 😒 🖪Show                                             | Upload Document | CShow Documents                                                                                                    |
| Bookings Number                                                        | Slot From                                             | Slot Until      | Confirm Q Truck                                                                                                    |
| 000000295                                                              |                                                       |                 |                                                                                                    |
| 000000294                                                              | 30/08/13 07:00                                        | 30/08/13 07:44  |                                                                                                    |
| 000000292                                                              | 29/08/13 08:15                                        | 29/08/13 09:14  |                                                                                                    |
|                                                                        |                                                       |                 | Please keep the number of parcels equal to 0 if the parcels belong to the pallets which<br>were recorded under "Number of parcels", |
|                                                                        |                                                       |                 | Confirm to Calculate or Reset parcels and confirm to update the inserted values.                                                    |
|                                                                        |                                                       |                 | Confirm Reset Parcels Cancel                                                                                                    |

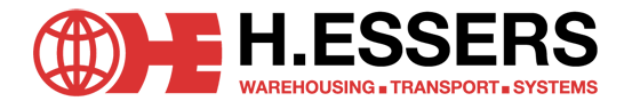

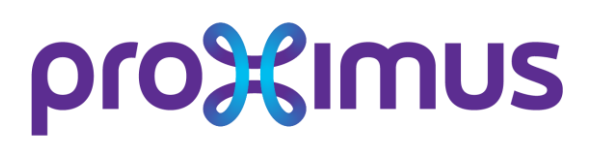

#### CONFIRMED BOOKINGS

- If you confirm a booking, the booking will be visualized in the Sent Slot Requests table. The most recent bookings will be visualized in this table.
- The columns in the table will contain the values inserted before booking the slot.
  - → if more than one PO references was added, you can use the button show all, to show all PO references.
- Default the most recent bookings will be shown, if you want to request more bookings, the navigation buttons will have to be used.

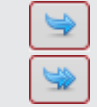

Sess User: Comp

- via the single arrow, you can request 50 more bookings.
- via the double arrow, you can go to the last record in the list.
- Use the button search, to search a specified time range. Make sure to use the DD/MM/YY format. Or select a date via the calendar pop-up.

| ſ | Search              |   |
|---|---------------------|---|
|   | Date From: 12/01/13 |   |
|   | Search Cancel       | ] |

|                       | ESSERS<br>DUSING TRANSPORT SYSTEMS |                |                   |              |      |             |         |       |         |         |                  |
|-----------------------|------------------------------------|----------------|-------------------|--------------|------|-------------|---------|-------|---------|---------|------------------|
| thha                  | Proximus Slot Requ                 | ests           |                   |              |      |             |         |       |         |         |                  |
| any: T&T ESSERS       | -New Slot Request                  |                |                   |              |      |             |         |       |         |         |                  |
| 🐉Update user data     | Carrier: ESSERS FI                 | RANCE          |                   |              |      |             |         |       |         |         |                  |
| 🖧 Logout              | Truck:                             | *              | Small Truck       |              |      |             |         |       |         |         |                  |
| u                     | PO Reference 1:                    | *              | Supplier 1:       |              | Add  |             |         |       |         |         |                  |
| Admin Webuser         | Pallets: 0                         | •              | Parcels: 0        |              | •    |             |         |       |         |         |                  |
| Blot requests         | Reservation Date: 19/01/13 1       | 0:07           | Activity code: UN | Unload       | T    |             |         |       |         |         |                  |
| Slot request Belgacom |                                    |                |                   |              |      | Calculate C | lear    |       |         |         |                  |
|                       | - Sent Slot Requests               |                |                   |              |      |             |         |       |         |         |                  |
|                       | 2 2 4 4 5                          |                |                   |              |      |             |         |       |         |         |                  |
|                       | Bookings Number                    | Slot From      | Slot Until        | PO Reference | More | Supplier    | Truck   | Small | Pallets | Parcels | Reservation Date |
|                       | 000000126                          | 19/01/13 11:15 | 19/01/13 12:14    | 4502505213   |      | JANSSENS    | ВН98СТО |       | 1       | 12 1    | 5 19/01/13 11:05 |
|                       |                                    |                |                   |              |      |             |         |       |         |         |                  |
|                       |                                    |                |                   |              |      |             |         |       |         |         |                  |

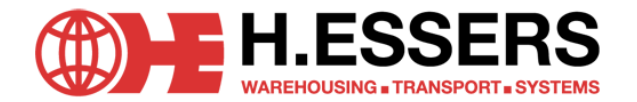

# proximus upload docs

Via the upload document button, you must upload documents from your personal drive and link these to a booking:

| The Delivery note must be always added to this booking. |                |              |      |                                     |       |       |         |         |                  |      |
|---------------------------------------------------------|----------------|--------------|------|-------------------------------------|-------|-------|---------|---------|------------------|------|
| Decument                                                |                |              |      |                                     |       |       |         |         |                  |      |
|                                                         | Slot Until     | PO Reference | More | Supplier                            | Truck | Small | Pallets | Parcels | Reservation Date | Docs |
| 0                                                       | 29/08/13 09:59 | 4502302608   |      | DUCHATEAU d' AQUI POR ALLA Y DETRAS |       |       |         | 20      | 29/08/13 07:00   |      |
| 0                                                       | 30/08/13 07:44 | 4502302608   |      | DUCHATEAU d' AQUI POR ALLA Y DETRAS |       |       | 4       | 3       | 30/08/13 07:00   |      |
| 5                                                       | 29/08/13 09:14 | 4502302412   |      | SAMSUNG ELECTRONICS BELGIUM         |       |       | 20      | 0       | 29/08/13 07:00   | ~    |

You can browse your drive, and upload PDF files (TIF, PNG, TXT files as well)

|                                                                                                 | 9                                                                                                    | File Upload ×                                                                                                    |
|-------------------------------------------------------------------------------------------------|----------------------------------------------------------------------------------------------------|----------------------------------------------------------------------------------------------------|
|                                                                                                 | ( → ↑ ↓ All → PDF docu                                                                                                    | menten v C Search PDF documenten P                                                                                                    |
| Small Truck                                                                                     | Organise 🔻 New folder                                                                                                    | 8≡ ▼ □ @                                                                                                    |
| Supplier 1: DUCHATEAU d' AQUI POR A Parcels: 5 Activity code: UN   Unload Upload Doc Stot 22 33 | <ul> <li>✓ Favourites</li> <li>▲ Desktop</li> <li>Becent places</li> <li>Bownloads</li> <li>▲ Comments</li> <li>▲ Music</li> <li>▲ Pictures</li> <li>▲ Music</li> </ul> | Name  ASTE ASTE ASTE Barcodes Barcodes CKMAN_TST_Buckman06 CArrier info (carrier edition) Carrier info (carrier edition) Carrier info (carrier edition) |
| 2: Upload<br>Status Idle<br>File                                                                | File name:                                                                                                    | All Files     Open     Cancel                                                                                                    |
|                                                                                                 | <b>OK</b> Cancel                                                                                                    | ]                                                                                                    |

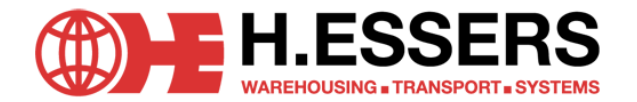

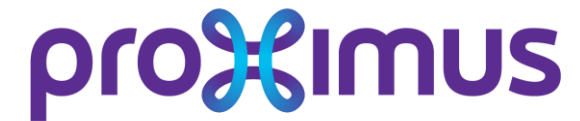

**VIEW DOCS** 

Once a document was uploaded, you can check it on line via the show documents button:

| t  | CShow Documents |      |                                     |       |       |         |         |        |
|----|-----------------|------|-------------------------------------|-------|-------|---------|---------|--------|
|    | PO Reference    | More | Supplier                            | Truck | Small | Pallets | Parcels | Reserv |
| )  | 4502302608      |      | DUCHATEAU d' AQUI POR ALLA Y DETRAS |       |       | 0       | 20      |        |
| ŧ. | 4502302608      |      | DUCHATEAU d' AQUI POR ALLA Y DETRAS |       |       | 4       | 3       |        |
|    | 4502302412      |      | SAMSUNG ELECTRONICS BELGIUM         |       |       | 20      |         |        |

#### You can choose to show the document vie the show document

| @Show                                          |               | G                 |
|------------------------------------------------|---------------|-------------------|
|                                                |               |                   |
| Refresh                                        |               |                   |
| File name                                      | Creation Date |                   |
| 2013/08/28/BUCKMAN_TST_Buckman061112030029.pdf | 28/08/13 1    | 11:40 <u>Show</u> |
| 2013/08/28/Label TNT Finaal.pdf                | 28/08/13 1    | 11:58 Show        |
|                                                |               |                   |

Slots with a document linked, will have the column Docs checked on:

|                 | . 📼 📖 🕒        | Lobican pocement |              |      |                                     |       |       |         |         | 1                |          | _ |
|-----------------|----------------|------------------|--------------|------|-------------------------------------|-------|-------|---------|---------|------------------|----------|---|
| Bookings Number | Slot From      | Slot Until       | PO Reference | More | Supplier                            | Truck | Small | Pallets | Parcels | Reservation Date | Docs     |   |
| 000000295       | 29/08/13 09:00 | 29/08/13 09:59   | 4502302608   |      | DUCHATEAU d' AQUI POR ALLA Y DETRAS |       |       | 0       | 20      | 29/08/13 07:00   |          |   |
| 000000294       | 30/08/13 07:00 | 30/08/13 07:44   | 4502302608   |      | DUCHATEAU d' AQUI POR ALLA Y DETRAS |       |       | 4       | 3       | 30/08/13 07:00   |          |   |
| 000000292       | 29/08/13 08:15 | 29/08/13 09:14   | 4502302412   |      | SAMSUNG ELECTRONICS BELGIUM         |       |       |         |         | 29/08/13 07:00   | <b>V</b> |   |
|                 |                |                  |              |      |                                     |       |       |         |         |                  |          |   |

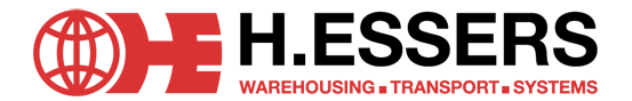

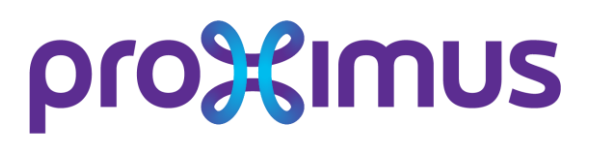

- CONFIRMATION MAILS
  - If you confirm a booking, you will receive an automated e-mail with the slot confirmation PDF attached to it.
    - → the slot confirmation mail will contain all values inserted while booking a slot
- CANCELLATION MAILS
  - If a slot is cancelled (this can only be done by a operative in Courcelles), you will receive an automated cancellation mail. This mail will have the same structure as the confirmation mail, but will show a reason for cancellation.

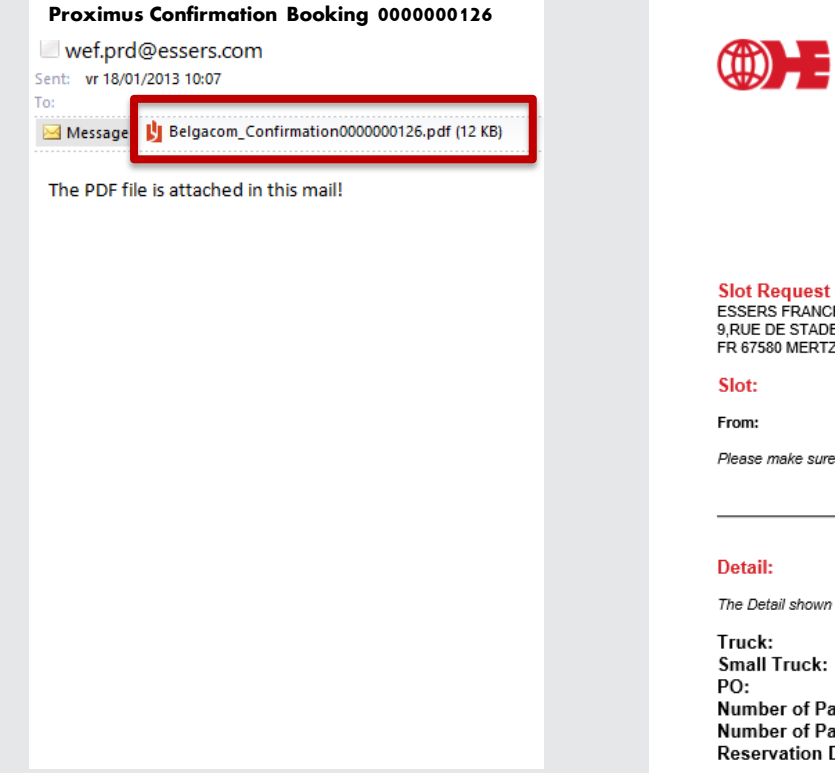

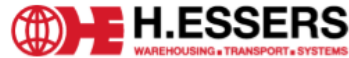

#### SLOT CONFIRMATION

| Booking Nr   | 000000126 |
|--------------|-----------|
| Booking Date | 18/01/13  |

| Request Confirmation for:<br>RS FRANCE<br>50E STADE<br>580 MERTZWILLER | mation for: | Contact details for H.Essers & Zonen NV:                              |                |  |
|------------------------------------------------------------------------|-------------|-----------------------------------------------------------------------|----------------|--|
|                                                                        |             | Proximus Distribution Center<br>Rue de liège 70<br>BE 6180 Courcelles |                |  |
| : 19/01/1                                                              | 3 11:15     | Until:                                                                | 19/01/13 12:14 |  |

Please make sure to be present on the yard at least 15 minutes beforehand.

The Detail shown here is the info added by the carrier while booking a slot.

| BH98CTO        |
|----------------|
| No             |
| 4502505213     |
| 12             |
| 15             |
| 19/01/13 11:05 |
|                |

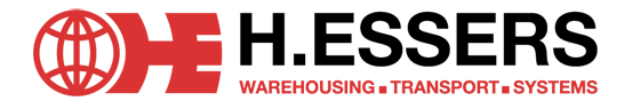

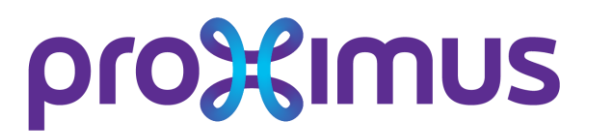

# **MODIFICATION OR CANCELLATION OF A SLOT BOOKING**

# All modification (update number of pallets/parcels or delivery date/hour) or cancellation of a slot booking already confirmed has to be requested by e-mail sent to

# proximus.dc@proximus.com